## هماهنگ سازی ساعت ویندوز و تنظیم منطقه زمانی در ویندوز 10

تنظیم منطقه زمانی در ویندوز 10 نیز ابتدا باید روی گزینه ی Setting در منوی استارت کلیک کنید؛

با باز شدن پنجره ی تنظیمات (Setting) ، روی Time & Language کلیک کنید.

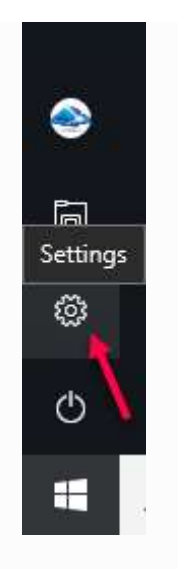

## windows-setting

اکنون در پنجره ی تنظیمات زمان و زبان! روی گزینه اول یعنی Date & Time کلیک کنید تا گزینه های مربوط به تنظیمات ساعت و تاریخ، در سمت راست پنجره نشان داده شود.

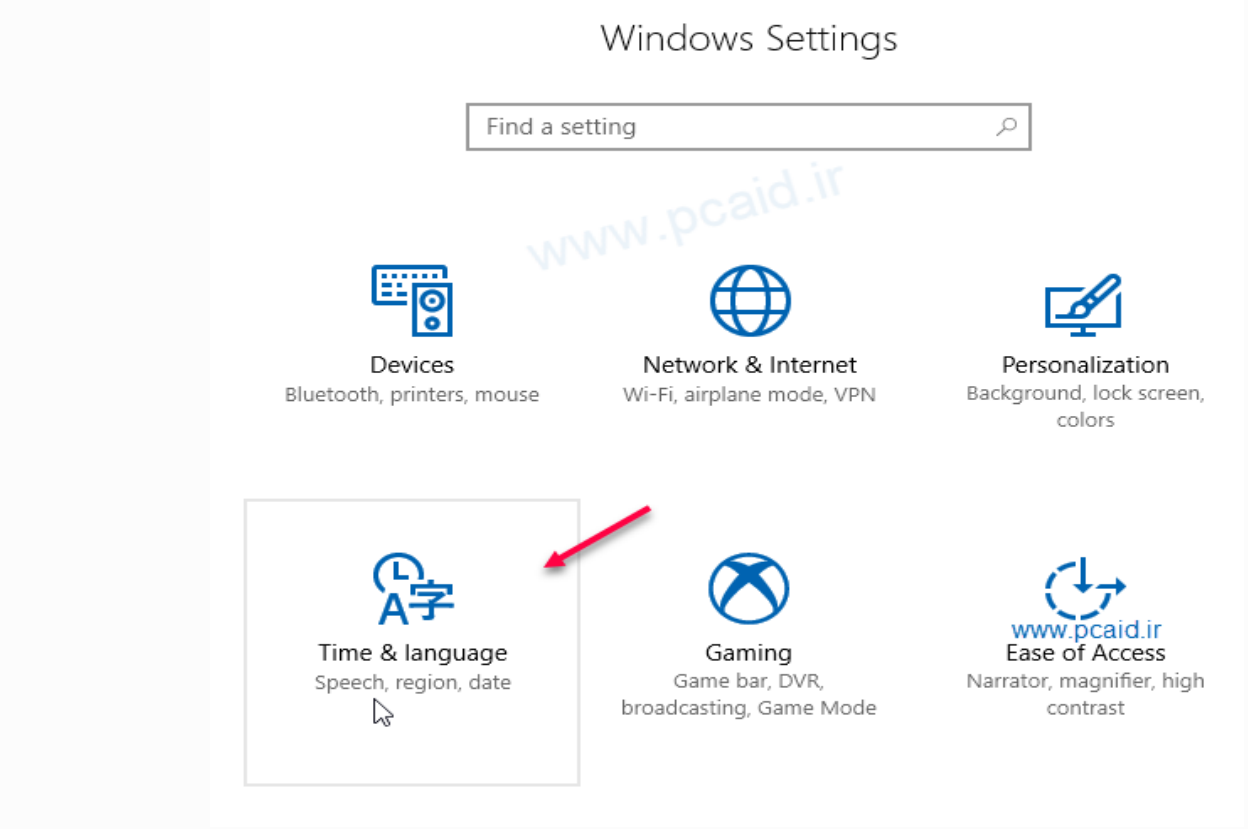

تنظيمات-ساعت-ويندوز - windows-time-date-setting

حال برای هماهنگ سازی ساعت و تنظیم منطقه ی زمانی، ابتدا باید گزینه ی Set time zone automatically را غیر فعال کنید.

| 🔅 Home                           | Date & time                           |
|----------------------------------|---------------------------------------|
| Find a setting                   | Date and time                         |
| Time & language                  | 6:17 PM, Thursday, June 1, 2017       |
| Date & time                      | Set time automatically On             |
| ₄ <sup>≇</sup> Region & language | Set time zone automatically           |
| Speech  www.pcaid.ir             | Off<br>Change date and time<br>Change |
| 3                                | Time zone<br>(UTC+03:30) Tehran       |

در نهایت، در منوی کشویی مربوط به گزینه ی Time Zone ، منطقه ی زمانی متناسب با محلی که زندگی میکنید انتخاب کنید (تصویر بالا قسمت 3). اگر در ایران زندگی میکنید،منطقه ی زمانی را روی Tehran (UTC+03:30) تنظیم کنید.

## هماهنگ سازی ساعت ویندوز و تنظیم منطقه زمانی در ویندوز 8 و 8.1

در ویندوز 8 کافی است در کادر search عبارت data and time و یا فقط عبارت time را تایپ کنید و در فهرست یافت شده، روی گزینه Data and time setting کلیک نمایید. (تصویر4)

| Search                   |  |
|--------------------------|--|
| Everywhere 🗸             |  |
| time 🔶 💫 🔎               |  |
| Date and time settings   |  |
| Change the date and time |  |

تنظيمات-ساعت-ويندوز - windows-time-date-setting

windows-time-تنظيم-ساعت-ويندوز

اکنون به محل تنظیمات زمان و زبان هدایت می شوید! شما می توانید مطابق تصویر زیر، منطقه زمانی خود را تغییر دهید. (تصویر 5)

| $\bigcirc$ Time and language $\checkmark$ | Date and time                   |
|-------------------------------------------|---------------------------------|
|                                           | 3:46 PM, Friday, March 14, 2014 |
| Date and time                             | Set time automatically          |
| Region and language                       | On 🗾                            |
|                                           | Change date and time            |
|                                           | Change                          |
|                                           |                                 |
|                                           | Time zone                       |
|                                           | (UTC+03:30) Tehran              |
|                                           |                                 |

windows-time-تنظيم-ساعت-ويندوز

## هماهنگ سازی ساعت ویندوز و تنظیم منطقه زمانی در ویندوز 7

برای هماهنگ سازی ساعت ویندوز و انتخاب نتطقه ی زمانی مورد نظر در ویندوز 7 به روش زیر عمل کنید:

روی ساعت ویندوز در گوشه پایین دسکتاپ کلیک کنید و گزینه change data and time settingsکلیک کنید تا پنجرهی جدیدی ظاهر شود.(تصویر1)

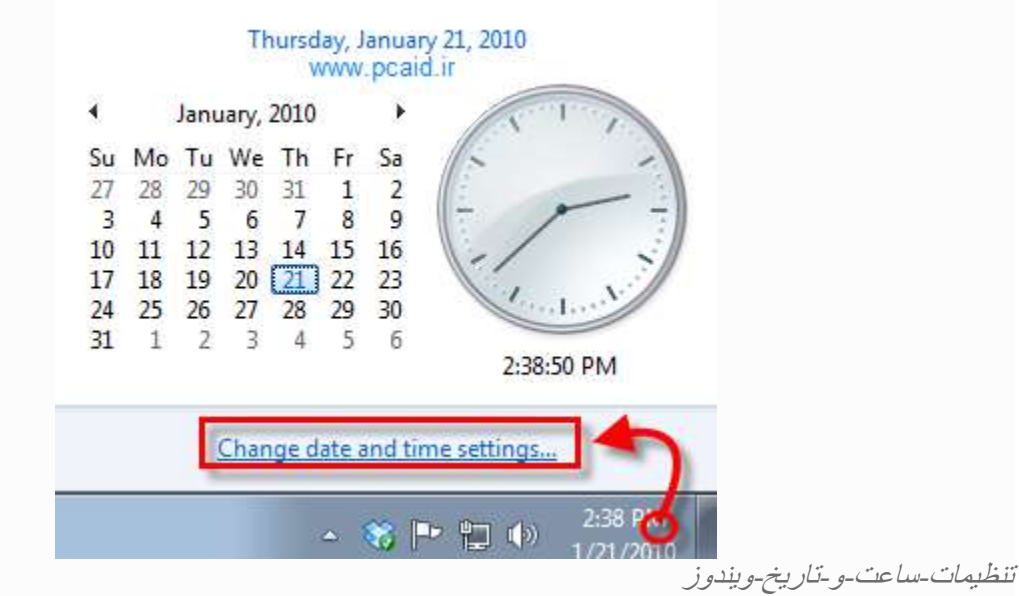

| Date and Time                                                                                                    |  |  |  |
|----------------------------------------------------------------------------------------------------|--|--|--|
| Date and Time Additional Clocks Internet Time                                                                      |  |  |  |
| Date:<br>Friday, March 14, 2014<br>Time:<br>4:17:25 AM                                                             |  |  |  |
| Time zone<br>(UTC-08:00) Pacific Time (US & Canada)<br>Change time zone                                            |  |  |  |
| Daylight Saving Time ends on Sunday, November 2, 2014 at 2:00 AM. The clock is set to go back 1 hour at that time. |  |  |  |
| pcaid.lxb.ir OK Cancel Apply                                                                                       |  |  |  |

در این پنجره و در سربرگ time and data روی گزینه Change time zoneکلیک نمایید.

تنظيمات-ساعت-ويندوز - windows-time-date-setting

در پنجره ظاهر شده، و در لیست باز شونده (time zone) به دنبال منطقه زمانی با مشخصهی Tehran (UTC+03:30) را انتخاب نمایید. در پایان روی ok کلیک نمایید.

| af .                                                                    | Time Zone Settings 🛛 🔀          |  |
|-------------------------------------------------------------------------|---------------------------------|--|
| Set the time zone:                                                      | Lxb.L                           |  |
| Time zone:                                                              | caid                            |  |
| (UTC+03:30) Tehran                                                      | 2° v                            |  |
| <ul> <li>Automatically adjust clock for Daylight Saving Time</li> </ul> |                                 |  |
| Current date and time:                                                  | Friday, March 14, 2014, 4:19 AM |  |
| New date and time:                                                      | Friday, March 14, 2014, 2:49 PM |  |
|                                                                         | OK Cancel                       |  |
|                                                                         | windows-time-sett               |  |

منبع : http://pcaid.ir